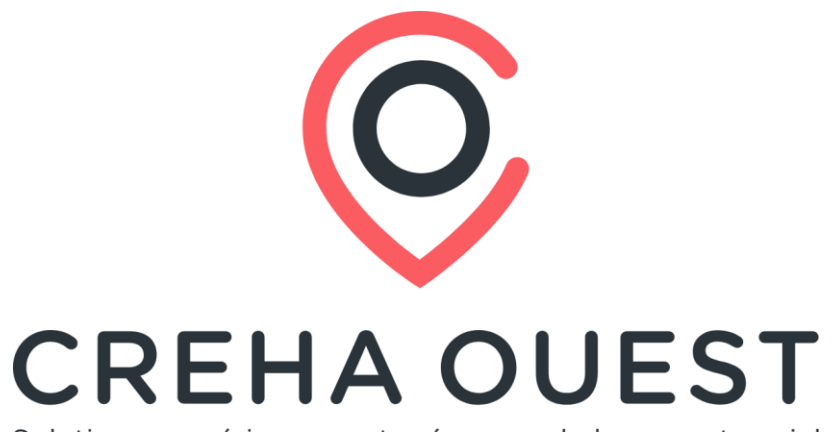

Solutions numériques partagées pour le logement social

1

# **Présentation version 10.5**

# Les évolutions

Novembre 2024

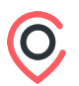

## Sommaire

- 1. Mise en œuvre et prérequis
- 2. Evolutions gestion en flux
- 3. Autres évolutions

# **#01** Mise en œuvre et prérequis

## 01. Mise en œuvre et prérequis

Bretagne et Pays de la Loire

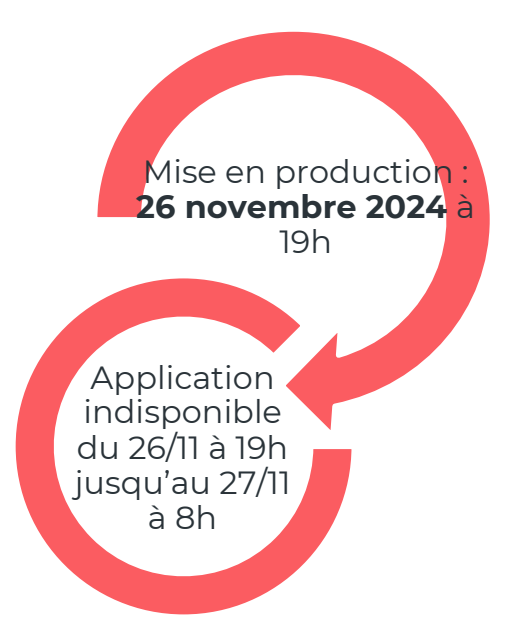

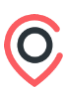

# 01. Mise en œuvre et prérequis

Rappel prérequis techniques :

→ A chaque mise à jour de version, il convient de supprimer les fichiers temporaires du navigateur

**Procédure** disponible sur la page des prérequis (rubrique Purge de l'historique du navigateur) : pour y accéder, **cliquer** <u>ici</u>

→ L'accès aux **bases recettes** est disponible en permanence.

# **01.** Mise en œuvre et prérequis - Rappels

| Procédure d'assistance<br><u>partenaires</u> | Elle est disponible sur la page de connexion et sur la page d'accueil de<br>l'application.<br>Pour un traitement optimal, il est important de respecter la procédure<br>décrite.                                                                   |
|----------------------------------------------|----------------------------------------------------------------------------------------------------|
|                                              |                                                                                                    |
| Procédure d'assistance<br><u>demandeurs</u>  | Le demandeur doit compléter le formulaire à disposition sur le site de saisie<br>en ligne disponible dans la rubrique « Des questions »                                                                                                    |
|                                              |                                                                                                    |
| Liste des comptes<br>utilisateurs            | Vous disposez via le menu Editions / Extraction utilisateurs de la possibilité<br>d'éditer la liste de vos comptes utilisateurs et de faire le point sur les<br>comptes (désactivation) et sur la complétude des données (mails et<br>téléphones). |
|                                              |                                                                                                    |
| Support de présentation                      | Il sera mis à disposition sur la base de connaissance<br>( <u>https://creha-ouest.helpscoutdocs.com/</u> ) et dans l'espace adhérent du site<br>du CREHA OUEST ( <u>https://www.creha-ouest.org/espace-</u><br><u>adherents/connexion</u> )        |

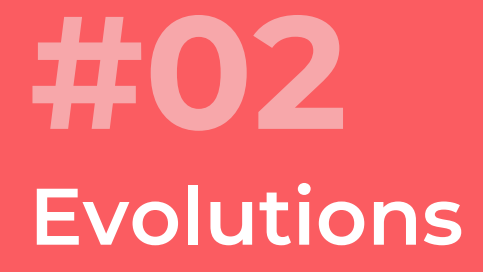

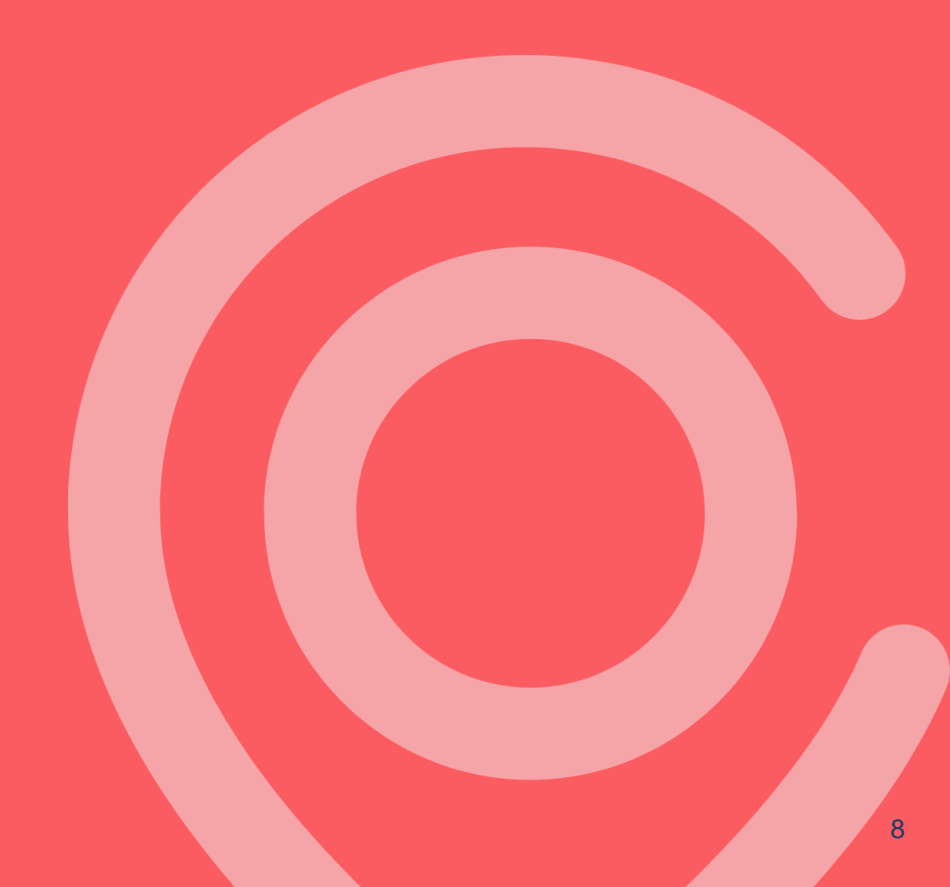

## 02. Evolutions Gestion en Flux Conventions :

 Possibilité d'intégrer les propositions refusées avec visite avant CAL : Elle prend en considération le paramètre d'intégration des propositions refusées avec visite avant CAL.
 Ce nouveau paramètre est présent dans le formulaire et dans la liste des conventions.

Ainsi, seront comptabilisées les propositions refusées avec visite avant CAL dans les différents tableaux

de restitution des objectifs de convention.

| Intégration propositions refusées avec visite |   |   |
|-----------------------------------------------|---|---|
| avant CAL                                     | × | • |

- Affichage du mode de gestion : Désormais, dans les écrans de liste des conventions et de transfert de logement au désignataire, est paramétré l'affichage d'une colonne « Mode de gestion » combinant : Le flux ou le stock ET Le direct ou délégué

L'utilisateur pourra retrouver les combinaisons suivantes : Flux/direct ou Flux/ délégué ou Stock/direct ou Stock/délégué

| Gesti | on des | s conv | entions               |                           |          |    |                 |     |                      |                 |                            |          |
|-------|--------|--------|-----------------------|---------------------------|----------|----|-----------------|-----|----------------------|-----------------|----------------------------|----------|
|       |        |        |                       |                           |          |    |                 |     |                      |                 | Exporter                   | la liste |
|       |        |        |                       |                           |          |    |                 |     | Mode de décompte     |                 |                            |          |
|       | Année  | Dept   | Désignataire          | Convention                | Assiette |    | Objectif annuel |     | des objectifs        | Mode de gestion | élai réponse zone détendue | ***      |
|       |        |        |                       |                           | >        | -  | ] [ >           | -   |                      |                 | >                          | -        |
|       | 2024   | 44     | Etat - Prioritaire-44 | Etat - Public Prioritaire | 6        | 77 |                 | 203 | Entrée dans les lieu | Flux / Délégué  |                            |          |
|       | 2024   | 44     | Nantes Métropole      | EPCI Nantes Métropole     | 4        | 40 |                 | 88  | Entrée dans les lieu | Flux / Délégué  |                            |          |

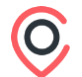

## 02. Evolutions Gestion en Flux Patrimoine :

- Ajout de l'information du motif hors flux dans le fichier GUSIM002 : afin de permettre la correspondance avec les logiciels de gestion locative, le critère motif « Hors flux » a été ajouté dans le fichier GUSIM002. Sigma a informé les éditeurs de gestion locative le 6 novembre dernier. Vous pouvez retrouver le descriptif de l'interface en cliquant sur ce lien.
- Ajout de la modification d'une date de fin de désignation : Lors d'une désignation ou d'une délégation, les modifications apportées sur la date de fin seront tracées dans l'historique du bien et l'historique du transfert. Un nouvel évènement est créé.

| Accueil > Tableau de | oord chargé clientèle > Liste des | biens > Transfert aux désignataires | > Historique Transfert aux désignataires |                          |                           |                                |                         |           |                     |
|----------------------|-----------------------------------|-------------------------------------|------------------------------------------|--------------------------|---------------------------|--------------------------------|-------------------------|-----------|---------------------|
| Historique           | des désignations                  | 5                                   |                                          |                          |                           |                                |                         |           |                     |
| )                    |                                   |                                     |                                          |                          |                           |                                |                         |           |                     |
| Date préavis ~       | Désignataire 0                    |                                     |                                          | Date début 0             | Date fin 0                | Utilisateur 0                  | Hors flux 0             | Annulée 0 | Détail historique 0 |
| 29/12/2021           | Action Logement Services          |                                     |                                          |                          |                           | CREHAB10 Admin                 |                         |           | ~                   |
| Date ~               | Utilisateur 0                     | Туре 🗘                              | Description 0                            |                          |                           |                                |                         |           |                     |
| 20/11/2024 15:13     | 47 CREHAB10 Admin                 | Transfert au désignataire           | Modification Désignataire : Action Log   | gement Services - Début  | : 20/11/2024 - Fin : anci | enne valeur : 30/11/2024, nouv | elle valeur : 06/12/202 | 4         |                     |
| 20/11/2024 15:13     | 31 CREHAB10 Admin                 | Transfert au désignataire           | Désignataire : Action Logement Servio    | ces - Début : 20/11/2024 | - Fin : 30/11/2024        |                                |                         |           |                     |
|                      |                                   |                                     |                                          |                          |                           |                                |                         |           |                     |
| 1 Total              |                                   |                                     |                                          |                          |                           |                                |                         |           |                     |

# **02.** Evolutions Gestion en Flux Instruction :

- Informer le bailleur propriétaire depuis le transfert au désignataire : Il est désormais possible d'informer le bailleur propriétaire (s'il est différent du bailleur gérant) par courrier depuis la liste des biens ou depuis le transfert au désignataire. Un courrier avec l'adresse de l'organisme pourra être édité.
- Transfert aux désignataires : ajout du filtre N-1 sur le graphique d'analyse des attributions : le graphique affiche par défaut les attributions de l'année en cours. Dorénavant, il est possible de consulter les attributions de l'année N-1.

| s Flu   | ×                  |                    |                   |              | *                        |                   |                 | Analyse des attributions en flux                                      |
|---------|--------------------|--------------------|-------------------|--------------|--------------------------|-------------------|-----------------|-----------------------------------------------------------------------|
| c<br>Ie | Objectif Nb<br>og. | Niveau<br>Objectif | Mises à<br>dispo. | Propositions | Entrée dans<br>les lieux | %<br>Attributions | %<br>Avancement | Niveau de l'instruction                                               |
|         | > •                |                    | > •               | > •          | > •                      | > •               | > •             | Mise a disposition Proposition Entree dans les lieux                  |
|         | 40                 | Entrée dans les    | 75                | 98           | 54                       | 15.04             | 135.00          | Périmètre Commune : ST HERBLAIN                                       |
| b       | 34                 | Entrée dans les    | 4                 | 2            | 4                        | 1.11              | 11.76           | Département EPCI Commune du bien                                      |
| 6       | 203                | Entrée dans les    | 146               | 143          | 109                      | 30.36             | 53.69           | Annéa ang ang ang ang ang ang ang ang ang an                          |
| 2       | 1                  | Entrée dans les    | 0                 | 0            | 0                        | 0.00              | 0.00            | Année N-1 Année en cours                                              |
| b       | 0                  |                    | 0                 | 0            | 0                        | 0.00              | 0.00            | Mairie de St-Herblain Allantique Habitations Action Logement Services |
| b       | 0                  |                    | 0                 | 1            | 0                        | 0.00              | 0.00            |                                                                       |
| h       | 88                 | Entrée dans les    | 107               | 57           | 46                       | 12.81             | 52.27           |                                                                       |
| •       |                    |                    |                   |              |                          |                   |                 | 5.30.89                                                               |
| 2       | 45                 | Entrée dans les    | 0                 | 9            | 17                       | 4.74              | 37.78           | 10.90                                                                 |
| b       | 0                  |                    | 0                 | 0            | 0                        | 0.00              | 0.00            | 29.46                                                                 |
|         |                    | 1 2 > >            | 4                 |              |                          |                   |                 | 26.79                                                                 |
|         |                    |                    |                   |              |                          |                   |                 | 20.54                                                                 |
|         |                    |                    |                   |              |                          |                   |                 |                                                                       |
|         |                    |                    |                   |              |                          |                   |                 |                                                                       |

# **02.** Evolutions Gestion en Flux Instruction :

 Annulation du transfert au désignataire : depuis l'écran de transfert, il est maintenant possible d'annuler une désignation notamment dans le cadre d'une erreur de saisie préalable
 Lorsque le transfert au désignataire est couplé avec une délégation, lors d'une annulation de transfert au désignataire, le transfert au délégataire est automatiquement annulé.

L'évènement de suppression apparaîtra dans l'historique des désignations et dans l'historique du bien. Les évènements de suppression sont historisés mais pas les évènements de création ou de modification du transfert qui a été annulé.

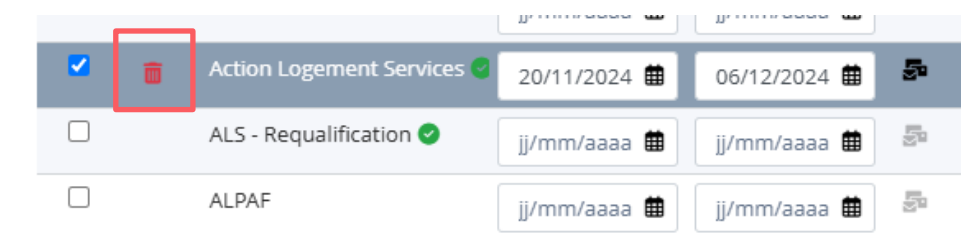

1 Sélectionnés / 16 Total

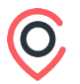

#### **Instruction :**

- Ajout d'une colonne pour le nombre de refus après visite avant passage en CAL dans le tableau de transfert au désignataire : dans le cadre de la modification de paramétrage de la convention pour la prise en considération de la variable « proposition avec visite avant CAL », une colonne a été rajoutée dans le transfert au désignataire pour indiquer le nombre de refus correspondant à cette variable.
- Ajout de l'accès à l'historique des désignations sur toutes les listes de biens d'imhoweb : l'historique des désignations est accessible sur toutes les listes des biens : tableaux de bord, recherche demandeurs, tableaux de suivi de conventions qui chainent sur la liste des biens.

Accueil > Tableau de bord chargé clientèle > Liste des biens

74 biens sans désignation active dont 18 biens vacants à pre

|         |                    |        | Description du bien                             |                                  |                    |
|---------|--------------------|--------|-------------------------------------------------|----------------------------------|--------------------|
| Prog. 0 | Programme 0        | Bien 0 | \$                                              | Commune 0                        | Adresse 0          |
| 1116    |                    | 010001 | Logement simple, T3                             |                                  |                    |
| 1116    | RÉSIDENCE BALZANE  | 010002 | Logement simple, T2                             | COUERON                          | 74 TER BOULEVARD   |
| 1116    | RÉSIDENCE BALZANE  | 010003 | Logement simple, T4                             | COUERON                          | 74 TER BOULEVARD   |
| 1116    | RÉSIDENCE BALZANE  | 010004 | Logement simple, T4                             | COUERON                          | 74 TER BOULEVARD   |
| 1116    | RÉSIDENCE BALZANE  | 010101 | Logement simple, T4                             | COUERON                          | 74 TER BOULEVARD   |
| 1116    | RÉSIDENCE BALZANE  | 010102 | Logement simple, T2                             | COUERON                          | 74 TER BOULEVARD   |
| 1116    | RÉSIDENCE BALZANE  | 010103 | Logement simple, T2                             | COUERON                          | 74 TER BOULEVARD   |
| 1116    | RÉSIDENCE BALZANE  | 010104 | Logement simple, T3                             | COUERON                          | 74 TER BOULEVARD   |
| 1116    | RÉSIDENCE BALZANE  | 010105 | Logement simple, T2                             | COUERON                          | 74 BOULEVARD DES   |
| 1116    | RÉSIDENCE BALZANE  | 010201 | Logement simple, T5                             | COUERON                          | 74 TER BOULEVARD   |
| 1116    | RÉSIDENCE BALZANE  | 010202 | Logement simple, T2                             | COUERON                          | 74 TER BOULEVARD   |
| 1116    | RÉSIDENCE BALZANE  | 010203 | Logement simple, T3                             | COUERON                          | 74 TER BOULEVARD   |
| 1116    | RÉSIDENCE BALZANE  | 020001 | Gérer le hors flux                              |                                  | 74 BIS BOULEVARD   |
| 1116    | RÉSIDENCE BALZANE  | 020105 | Informer la commune                             | 2                                | 74 BIS BOULEVARD [ |
| 1116    | RÉSIDENCE BALZANE  | 020106 | Informer le désignata                           | ire                              | 74 BIS BOULEVARD ( |
| 1 Sélec | tionnés / 74 Total | 1 2    | Informer le ballieur p<br>Historique des désign | roprietaire<br>nations d'un bien |                    |
|         |                    |        | Tran                                            | sférer au(x) désigna             | aire(s) 🎓          |

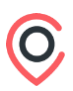

#### **Instruction :**

- Ajout dans le volet détails du bien, d'un nouvel onglet dédié aux informations de désignation : depuis la liste des biens, il est désormais possible d'accéder dans le volet détail du bien, aux désignations en cours depuis la dernière libération du bien. Les désignations actives sont affichées dans cet onglet. Une case à cocher permet de compléter l'affichage avec les désignations clôturées depuis la dernière libération. Ces désignations clôturées s'affichent en complément des désignations actives sous forme de liste. Les informations suivantes sont répertoriées :
  - Nom des désignataires depuis la dernière libération du bien
  - Dates de début et fin de désignation
  - Mode de gestion (stock ou flux et direct ou délégué)
  - Objectif annuel
  - Réalisé (en fonction du mode de décompte des objectifs : mise à disposition, propositions, entrée dans les lieux)
  - Attribution Public Prioritaire (en %)

Cet onglet s'affiche pour les utilisateurs bailleurs et non-bailleurs. Cependant, les non-bailleurs peuvent consulter uniquement leur propre désignation.

| <u>Accueil</u> > <u>T</u> | ableau de bord chargé | <u>clientèle</u> > Lis | ste des biens         |           |                     |                |             |          |            |                        |    | i≣ Détails du bien                                       | i≣ Désignat                         | tions en cours         |        |
|---------------------------|-----------------------|------------------------|-----------------------|-----------|---------------------|----------------|-------------|----------|------------|------------------------|----|----------------------------------------------------------|-------------------------------------|------------------------|--------|
| 2 bien                    | s en recher           | che der                | nandeur par l         | es désigr | nataires dont 2     | 2 biens va     | acants / S  | iège     |            |                        | 6  | Clôturées depu<br>Désignataire 0                         | uis la dernière lib<br>Date début 0 | Dération<br>Date fin ≎ | Détail |
| Prog.≎                    | Programme 0           | Bien 0                 | Description du bien   | Commune û | Adresse 🗘           | Dispo. le 0    | Nb prosp. 🗘 | Nb CAL 0 | Nb propo.≎ | Désignataire           | Nb | Action Logement Se<br>Mode de gestion<br>Objectif annuel | er 14/11/2024<br>I Flux /<br>178    | / Direct               | ~      |
| 3                         | JONCOURS              | 010110                 | Logement simple, T3 - | NANTES    | 2 RUE JEAN BAPTISTE | D 12/09/2024*  | 0           | 0        | 0          | Action Logement Servic |    | Réalisé                                                  | 85                                  |                        |        |
| 1075                      |                       |                        |                       |           |                     | RY 09/09/2024* |             | 1/1      | 0/1        |                        |    | % Public prio.                                           | 36.11                               |                        |        |
| 1 Séle                    | tionnés / 2 Total     |                        |                       |           |                     |                |             |          |            |                        |    | 1 Total                                                  |                                     |                        |        |
|                           |                       |                        |                       |           |                     |                |             |          |            |                        |    |                                                          |                                     |                        |        |

#### **Instruction :**

Modification de l'écran de tableau de pilotage : transfert aux désignataires / affecter l'activité au chargé de commercialisation à chaque étape : Les actions de transfert aux désignataires et d'affectation d'activité ont été dissociées dans cet écran grâce à la mise en place d'un bouton permettant de sélectionner l'action désirée. Dans le cas de l'action de transfert : chaque colonne du tableau chaîne sur la liste des biens en fonction de chaque chargé de commercialisation.

Dans le cas de l'action d'affectation : le responsable pourra affecter un ou plusieurs biens au chargé de commercialisation de son choix quel que soit le niveau d'instruction.

| P  | ilotage de l'act            | ivité               |              | Mode de    | pilotage : Activité à affecter ( | Transfert au désignat. | aire                    |                                   |                   | Di:                     | spatch par responsable GL              | seulement |
|----|-----------------------------|---------------------|--------------|------------|----------------------------------|------------------------|-------------------------|-----------------------------------|-------------------|-------------------------|----------------------------------------|-----------|
| Ag | ence des chargés de clientè | èle                 | Toutes       |            |                                  | Ŧ                      |                         |                                   |                   |                         |                                        |           |
|    |                             |                     | Rech. demand | eur par le | Rech. demandeur par les          | En attente accord      | Inscription en CAL non  |                                   | En attente accord | En attente de signature |                                        |           |
|    | Chargé 0<br>Non affecté     | Biens sans désignat | 74           | bailleur 0 | désignataires 0<br>3             | prospection 0          | <b>clôturée</b> ≎<br>25 | En attente proposition $\Diamond$ | proposition 0     | du bail 0               | Nb. biens disponibles $\Diamond$<br>77 |           |

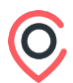

# **02.** Evolutions Gestion en Flux **Instruction :**

- **Totaliser l'ensemble des colonnes** : Pour chaque colonne, l'utilisateur a accès au total des biens. Un lien hypertexte sur chaque valeur chiffrée lui permet d'accéder à la liste des biens.

| Pilotage de l'activ             | ité                          | Mode                                 | de pilotage : Activité à af                | fecter 🗻 Transfert a            | u désignataire                       |                        |                                 | Dispa                                | atch par responsable GL seule |
|---------------------------------|------------------------------|--------------------------------------|--------------------------------------------|---------------------------------|--------------------------------------|------------------------|---------------------------------|--------------------------------------|-------------------------------|
| Agence des chargés de clientèle | Tout                         | tes                                  |                                            | ¥                               |                                      |                        |                                 |                                      |                               |
| Chargé 🕽                        | Biens sans<br>désignataire 🗘 | Rech. demandeur par<br>le bailleur : | Rech. demandeur par<br>les désignataires 0 | En attente accord prospection 0 | Inscription en CAL non<br>clōturée 0 | En attente proposition | En attente accord proposition 0 | En attente de<br>signature du bail ¢ | Nb. biens disponibles         |
| Non affecté                     | 235                          | 0                                    | 1                                          | 7                               | 7                                    | 1                      | 1                               | 6                                    | 238                           |
| SIGMAB01 Admin1                 | 8                            | 3                                    | 9                                          | 4                               | 6                                    | 0                      | 7                               | 10                                   | 20                            |
| REMY Hubert                     | 0                            | 1                                    | 2                                          | 0                               | 1                                    | 0                      | 0                               | 2                                    | 3                             |
| HOLLEY Roxane                   | 117                          | 0                                    | 2                                          | 0                               | 0                                    | 0                      | 0                               | 18                                   | 119                           |
| REGNIER Jeanne                  | 42                           | 0                                    | 0                                          | 2                               | 5                                    | 0                      | 0                               | 5                                    | 42                            |
| RAQUIN Sabrina                  | 46                           | 0                                    | 0                                          | 0                               | 0                                    | 0                      | 0                               | 4                                    | 47                            |
| SIGMAB01 Admin2                 | 10                           | 3                                    | 11                                         | 4                               | 6                                    | 0                      | 2                               | 0                                    | 25                            |
| GARDEZ Caroline                 | 54                           | 2                                    | 1                                          | 3                               | 0                                    | 0                      | 6                               | 12                                   | 57                            |
| MICHELIN Nathalie               | 5                            | 1                                    | 0                                          | 1                               | 0                                    | 0                      | 0                               | 12                                   | 6                             |
| DALLA TORRE Jocelyne            | 50                           | 0                                    | 0                                          | 2                               | 1                                    | 0                      | 0                               | 11                                   | 50                            |
|                                 | 1267                         | 16                                   | 35                                         | 33                              | 66                                   | 4                      | 58                              | 182                                  | 1322                          |

- Dans le tableau d'affectation de l'activité, est affichée la liste des chargés de clientèle

| Activité à affecter<br>3 biens - Inscription en CAL non clôturée |      |                        |                                          |         |                       |                |                    |             |                 |
|------------------------------------------------------------------|------|------------------------|------------------------------------------|---------|-----------------------|----------------|--------------------|-------------|-----------------|
| Nouveau chargé de clientèle /<br>Agence<br>Choisir un chargé -   | Tape | r ici pour f<br>Prog.≎ | filtrer les lignes<br>Nom du programme : | Bien ≎  | Chargé de clientèle ≎ | Désignataire : | Commune 0          | Dispo. le 0 | Type logement : |
|                                                                  |      | 0212                   | VENAREY 60 21150                         | 1201159 | SIGMAB01 Admin2       | Orvitis *      | VENAREY LES LAUMES | 07/07/2021  | 1 (studio)      |
| ( Valider l'affectation                                          |      | 0015                   | BEAUNE VEROTTES                          | 0501085 | SIGMAB01 Admin2       | Orvitis        | BEAUNE             | 31/07/2023  | 2 pièces        |
|                                                                  |      | 1804                   | L ISLE SUR SEREIN                        | 9999999 | SIGMAB01 Admin2       | Orvitis *      | L ISLE SUR SEREIN  | 01/03/2022  | 3 pièces        |
|                                                                  | 0    | Sélection              | nés / 3 Total                            |         |                       |                |                    |             |                 |

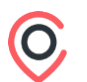

- Modifier le flux et motif hors flux depuis l'écran de décision CAL : l'utilisateur autorisé peut modifier le motif hors flux depuis l'écran de décision cal (droit profil existant : modification hors flux). Les évènements de modification sont tracés dans l'historique de la demande et du bien.

| Fermer                                                                                                    |                                                                                                    | Commission CALHC                                                                                                    | : - Séance du 10/06/2024                                                                                                    |                                                                                                    | 💽 1 / 2 🔽                                                               |
|----------------------------------------------------------------------------------------------------|----------------------------------------------------------------------------------------------------|----------------------------------------------------------------------------------------------------|----------------------------------------------------------------------------------------------------|----------------------------------------------------------------------------------------------------|-------------------------------------------------------------------------|
|                                                                                                    | OGEMENT                                                                                                    |                                                                                                    |                                                                                                    | 1 demande(s)                                                                                                    | Tout plier/déplier                                                      |
| Appartement 3 pikozs<br>Nature: Logement simple<br>Réf: 0188/0201092/TALANT ZAC 133<br>Picasso Mail Gi<br>9 RUE: PICASSO<br>21240 TALANI<br>QPV: Le Belvédere                                                                                                    | Surface habitable:<br>Facilité d'accès: As<br>Etage: <b>10ème éta</b><br>Réservataire de fin<br>Type de financeme<br>Eligibilité: APL (2c<br>0 % décisions d'a | 71,00 m <sup>2</sup><br>censeur<br>ge et plus<br>ancement:<br>nt: HLM-O<br>ne 2)<br>tribution QPV du bailleur                                                                                                    | Mensuel:         330,88 €<br>(15,00 €<br>0,00 €         TOTAL<br>455,88 €           ≥ Détail loyer         Disponible le:<br>0/09/2021                                                                                                    | Valider les décisio<br>Générer la propos                                                                                                    | ns 🖌                                                                    |
| 1 TONIT Martine 24/0                                                                                                    | 3/2006 (18a 6m)                                                                                                    | SITUATION                                                                                                    | > Indicateurs de peuplement<br>RESSOURCES: 815.20 €                                                                                                    | DÉCISION: DÉCIS                                                                                                    | ION À PRENDRE                                                           |
| N° unique: 021 0306 122499 10603<br>N° univoveb: 2006030031<br>Nb jours en délai dépassé: 6035<br>60 ans - Céllbatare - Française<br>Autres situations - Non précisée<br>CODEMANDEUR<br>TONIT Jean<br>67 ans - Française<br>Chômage - Non précisée<br>Autres occupants: 0 | Etat: Active Logen<br>Logen<br>Moti<br>Lg                                                                                                    | Commune: SEURRE<br>ient actuel: Locataire d'un logemer<br>locataire d'un logemer<br>rés. actuel: 405,00 € CC - Aides<br>iadion FPCI 650 6 points<br>f demande: Logement trop petit<br>t. souhaité: Aggartement – Logem<br>avec paring – 3 Détec<br>Chambre en colocation<br>Priorité: CPL Ler gouritie (cri<br>c) Aurio Priorité Z | Ressources         Revenue Anno           Demandeur:         215,20 € 11:000,30 € 200           Codemandeur:         100,00 € 11:11,000 € 200           Autres:         100,00 € 11:11,000 € 200           Plaf. 2022;         73,12 % APL est:         306,74 €           Autres:         -         Residuel:         149,14 €           ent         -         -         Residuel:         149,14 €           %RUC/plafond lar quartile:         74,97 %         Lgt aropose         Lgt aropose           Autres:         -         -         18,80 €         9,12 €           Taux d'effort:         18,00 %         50,00 %         -         12,80 € | ATTRIBUTION     ATTRIBUTION     ATTRIBUTION     ATTRIBUTION     ATTRIBUTION     Attribution     REJET     Raine     Commension     Attribution     Attribution     Attrib | DÉCISION À PREND<br>sir €<br>s Flux<br>suarte hors forfaits<br>455,88 € |
|                                                                                                    | Modifi<br>Hotif hors<br>Logemen                                                                                                    | ation du motif hors flux<br>fux<br>:Neuf                                                                                                    | Valder Retou                                                                                                    | ×                                                                                                    |                                                                         |

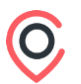

- Modifier le flux et motif hors flux depuis l'écran de décision CAL : l'utilisateur autorisé peut modifier le motif hors flux depuis l'écran de décision cal (droit profil existant : modification hors flux). Les évènements de modification sont tracés dans l'historique de la demande et du bien.

| Fermer                                                                                                    |                                                                                                    | Commission CALHC                                                                                                    | - Séance du 10/06/2024                                                                                                    |                                                            | 🕓 1 / 2 🔽                                                                |
|----------------------------------------------------------------------------------------------------|----------------------------------------------------------------------------------------------------|----------------------------------------------------------------------------------------------------|----------------------------------------------------------------------------------------------------|------------------------------------------------------------|--------------------------------------------------------------------------|
| LOGEMENT                                                                                                    |                                                                                                    |                                                                                                    |                                                                                                    | 1 demande(s)                                               | Tout plier/déplier                                                       |
| Appartement 3 pilóces<br>Nature: Logement simple<br>Réf: 0188/0201092/TALANT ZAC 133<br>Picasso Mail Gi<br>9 RUE PICASSO<br>21240 TALANI<br>QPV: Le Belvédère                                                                                                    | Surface habitable: <b>7</b><br>Facilité d'accès: Asce<br>Etage: <b>10ème étag</b> e<br>Réservataire de finan<br>Type de financement<br>Eligibilité: APL (Zone<br><b>0</b> % décisions d'attr | ,,00 m <sup>2</sup><br>nseur<br>e t plus<br>ement:<br>HLM-O<br>≥ 2)<br>bution QPV du bailleur                                                                                                    | Mensuel: 350, 88 € TOTAL<br>Charges: 105, 00 € 455, 88 €<br>> <u>Détail loyer</u> Disponible le:<br>0100/2021                                                                                                    | Valider les décisio<br>Générer la propo                    | ins 🖌                                                                    |
| 1 TONIT Martine 24/03                                                                                                    | 3/2006 (18a 6m)                                                                                                    | SITUATION                                                                                                    | > Indicateurs de peuplement<br>RESSOURCES: 815.20 €                                                                                                    | DÉCISION: DÉCI                                             | SION À PRENDRE                                                           |
| N° unique: 021 0306 122409 10603<br>N° univoveb: 2006030031<br>Nb jours en délai dépassé: 0035<br>60 ans - Céllbataire - Française<br>Autres situations - Non précisée<br>CODEMANDEUR<br>TONIT Jean<br>67 ans - Française<br>Chômage - Non précisée<br>Autres occupants: 0 | Cotal<br>Etat: Active<br>Logener<br>Cotal<br>Motif c<br>Lgt.                                                                                                    | amune: <u>SEURE</u><br>t actuel: Locataire ou sous-<br>locataire d'un logemen<br>privé - 3 pièces<br>s. actuel: 405,00 € CC - Aides<br>ino RPC (559, 6 points<br>emande: Logement trop petit<br>iouhaté: Appartement - Logemi<br>arec parlang - 3 bétes<br>Chambre en colocation<br>Priorté: (P21 er naurtile (once<br>chambre en colocation<br>Priorté: (P21 er naurtile (once<br>chambre en colocation<br>Priorté: (P21 er naurt | Resources         Revenus         An           Demandeur:         125,205 ± 11.000.06 ± 3         Codemandeur:         100.00 ± 11.11.00 ± 3           Autres:         100.00 ± 11.11.00 ± 3         Autres:         Autres:           Plaf. 2022:         73,12 % APL est:         306,74           Autres:         -         Residuel:         149,14           Eat         -         -         Residuel:         149,14           Codemandeur         -         -         Residuel:         149,14           Codemandeur         -         -         Residuel:         149,14           Codemandeur         -         -         Residuel:         149,14           Codemandeur         -         -         Residuel:         149,14           Codemandeur         -         -         Residuel:         149,14           Codemandeur         -         -         Residuel:         149,14           Codemandeur         -         -         Residuel:         149,14           Codemandeur         -         -         Residuel:         149,14           Codemandeur         -         -         -         Residue:         149,14           Codemandeur         - | Charges: 105,000     Charges: 105,000     Charges: 105,000 | DÉCISION À PREND<br>SI €<br>S Flux 2<br>Suarte nors forfaits<br>455,88 € |
|                                                                                                    | Modifica<br>Rolf hors flu<br>Logement N                                                                                                    | ion du motif hors flux<br>ः<br>व्य                                                                                                    | Valider Reto                                                                                                    |                                                            |                                                                          |

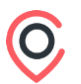

#### Page accueil (organisme désignataire ou délégataire) :

 Remplacer « Désignations en cours » par « Logements en attente de candidats » : connecté en tant que désignataire ou délégataire, depuis la page d'accueil, l'utilisateur peut consulter depuis l'indicateur « Logements en attente de candidats » la liste des biens mis en désignation et/ou délégation auprès de son organisme.

#### **02.** Evolutions Gestion en Flux **Observatoire :**

- **Extraction des sous objectifs depuis les tableaux de suivi des objectifs de convention :** l'extraction des sous-objectifs enregistrés pour chaque désignataire est désormais disponible dans le fichier d'export de la liste des attributions bailleurs, non-bailleurs et bilan synthétique annuel. Dans ce fichier d'export, il y a deux classeurs :
  - le premier affiche uniquement le détail des attributions ou mise à disposition.
  - Le second affiche uniquement le détail des sous objectifs par désignataire.

Dans ce deuxième classeur, les colonnes du bloc conventions, la colonne avancement du bloc attributions en flux, et le bloc détails des sous-objectifs sont affichés. Il reprend les informations présentes dans le volet de droite pour chaque désignataire (réalisé, objectif, avancement).

Il y a une ligne pour chaque désignataire et type de sous-objectif. L'intérêt est de permettre aux utilisateurs de filtrer le tableau sur les sous-objectifs de son choix.

S'il n'y a pas de sous objectifs de paramétré dans la convention pour les désignations, l'export affiche à minima le « réalisé » pour chaque désignataire.

**Suivi des conventions** : dans le cadre de la modification de paramétrage de la convention pour la prise en considération de la variable « proposition avec visite avant CAL », une colonne a été rajoutée dans les tableaux de suivi des objectifs de convention pour indiquer le nombre de refus correspondant à cette variable.

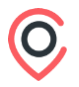

-

-

# **#03** Autres évolutions

#### Généralités

#### Taille de logement

Cette évolution consiste à distinguer les typologies de logement utilisées au niveau des demandes de celles utilisées au niveau des biens.

En effet, côté Demande, il est suffisant de s'en tenir aux types de logement prévus par le Cerfa, alors que côté Bien, il peut être nécessaire de mieux qualifier le patrimoine en gérant des typologies plus précises.

L'objectif est également de pouvoir transmettre au SNE les attributions faites sur des T7, T8 ou T9 et plus (actuellement regroupées sur P6P).

#### Généralités

#### **Taille de logement**

| Code | Libellé               | Composition en chambre                 |
|------|-----------------------|----------------------------------------|
| С    | Chambre en colocation |                                        |
| TI   | Studio - 1 pièce      |                                        |
| T1B  | T1 bis - 1 pièce      |                                        |
| T2   | T2 - 2 pièces         | 1 chambre                              |
| T3   | T3 - 2 pièces         | l chambre fermée / l chambre ouverte   |
| T3B  | T3 - 3 pièces         | 2 chambres fermées                     |
| T4   | T4 - 3 pièces         | 2 chambres fermées / 1 chambre ouverte |
| T4B  | T4 - 4 pièces         | 3 chambres fermées                     |
| T5   | T5 - 4 pièces         | 3 chambres fermées / 1 chambre ouverte |
| T5B  | T5 - 5 pièces         | 4 chambres fermées                     |
| T6   | T6 - 6 pièces         | 5 chambres fermées                     |
| Τ7   | T7 - 7 pièces         | 6 chambres fermées                     |
| Т8   | T8 - 8 pièces         | 7 chambres fermées                     |
| Т9   | T9 - 9 pièces         | 8 chambres fermées                     |
| T10  | T10 - 10 pièces       | 9 chambres fermées                     |
| TII  | T11 - 11 pièces       | 10 chambres fermées                    |

Concernant les biens, voici les typologies envisagées.

Une correspondance pourra être gérée dans Imhoweb.

Nous ferons une communication spécifique aux bailleurs sociaux pour les informer de la date de mise en œuvre de cette nouvelle table.

#### Généralités

Commissions autres

Il est désormais possible de gérer des commissions autres que des commissions d'attribution.

L'objectif est de répondre au besoin de partenaires qui organisent d'autres types de commission.

Ces autres commissions peuvent être :

- des pré-CAL à l'échelle de la commune ou de l'EPCI, ou interne bailleur
- la gestion du public prioritaire
- la gestion des mutations inter bailleur
- Les logements non conventionnés

• ....

En lien avec cette évolution, certains menus, actions, éditions ont été renommés afin de ne pas faire référence uniquement aux CAL.

## Le CREHA OUEST organisera un webinaire spécifique sur ce sujet début 2025

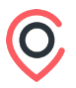

#### Demande

Gestion des priorités / éligibilités Une priorité/éligibilité liée à un organisme de nature "Commune" peut être supprimée automatiquement si la commune est supprimée des choix de localisation d'une demande, y compris si la commune fait partie de l'élargissement aux communes élargies.

#### Instruction

Indicateurs de peuplement Il est désormais possible d'accéder aux détails des indicateurs de peuplement des biens depuis :

- la liste de prospection
- le formulaire de prospection
- le formulaire de prospection en masse
- le formulaire de proposition
- la liste de proposition

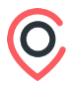

 $(\mathbf{O})$ 

| <b>Observatoire</b><br>Cotation | <ul> <li>Dans les listes paramétrables, dans les données de résultats dans l'onglet<br/>"Logement recherché / cotation EPCI", lorsqu'on sélectionne les colonnes :</li> <li>Point de cotation EPCI (choix 1 à 10)</li> <li>Détail point de cotation EPCI (choix 1 à 10)</li> </ul> |
|---------------------------------|----------------------------------------------------------------------------------------------------|
|                                 | • Total des points de cotations EPCI (choix 1 à 10)                                                                                                    |
|                                 | Si la valeur des points de cotation n'est pas renseignee, le resultat de la liste<br>paramétrable indique "NC" en valeur (comme dans la fiche demandeur).                                                                                                    |
| Observatoire                    | Dans l'observatoire, lors de la création de liste paramétrable, il y a des nouveaux critères sélectionnables relatifs à la modification des demandes :                                                                                                    |
| Nouveaux critères               | <ul> <li>Date de l'évènement de type "modification" de la demande : définition d'un intervalle de temps → date de début et date de fin</li> </ul>                                                                                                    |
| L                               | <ul> <li>Organisme de modification de la demande : liste prédéfinie avec les<br/>organismes ayant les droits de modification sur le département de l'organisme<br/>connecté, avec la possibilité de sélectionner une partie ou toute la liste.</li> </ul>                          |
|                                 | Dans les données de résultats :                                                                                                    |
|                                 | Date de modification de la demande                                                                                                    |
|                                 | Heure de modification de la demande                                                                                                    |

• Organisme de modification de la demande

**Observatoire** 

Nouveau critère

Dans les statistiques dynamiques, il est désormais possible de sélectionner en données de résultat : la commune du bien.

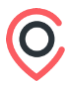

#### **Divers**

Accès aide en ligne

La page d'aide en ligne d'Imhoweb était accessible sans contrôle d'accès. Son accès a été restreint aux seuls utilisateurs connectés sur Imhoweb.

#### **Divers**

#### Complexité des mots de passe

Afin de respecter les préconisations de la CNIL, la complexité des mots de passe a été augmentée pour tous les utilisateurs (application professionnelle et Grand Public) :

- 12 caractères minimum
- 1 lettre majuscule au moins
- 1 lettre minuscule au moins
- 1 chiffre au moins
- 1 caractère spécial au moins
- différent des 6 derniers mots de passe

Il n'y a pas de changement sur le nombre de tentatives de connexion avant verrouillage, ni sur le nombre de mots de passe antérieurs conservés. Le changement sera à effectuer par chaque utilisateur au moment du renouvellement de son mot de passe.

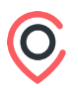

#### **Divers**

Message d'erreur

Il est désormais possible de pouvoir copier le texte apparaissant sur un message d'erreur ou d'avertissement. Un seul clic sur le contenu du message permet de copier le texte. La disparition de la tuile erreur ou avertissement s'effectue uniquement suite à un clic sur la croix de fermeture.

# Merci pour votre attention

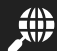

www.creha-ouest.org

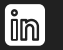

https://fr.linkedin.com/company/creha-ouest

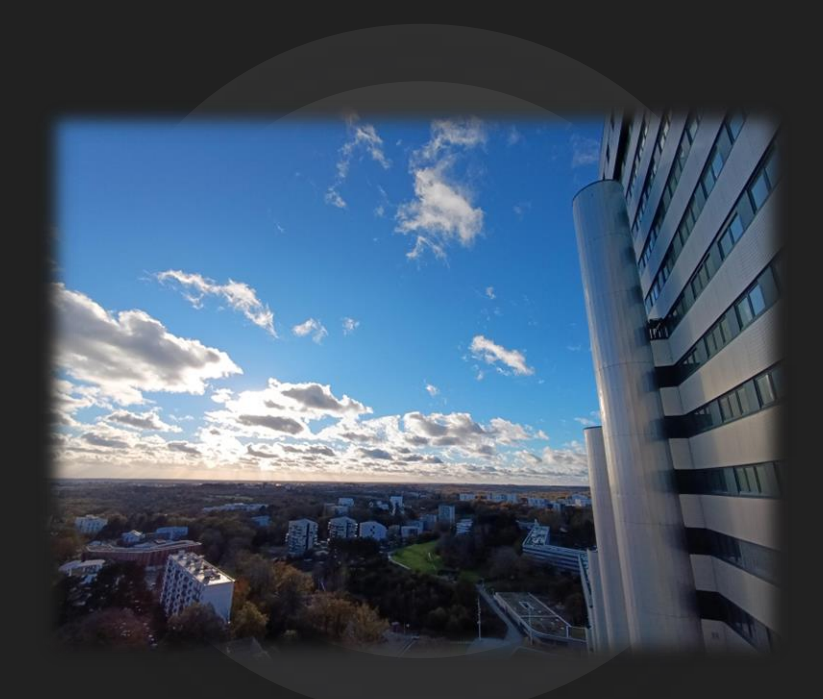

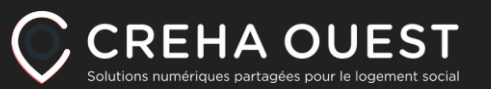